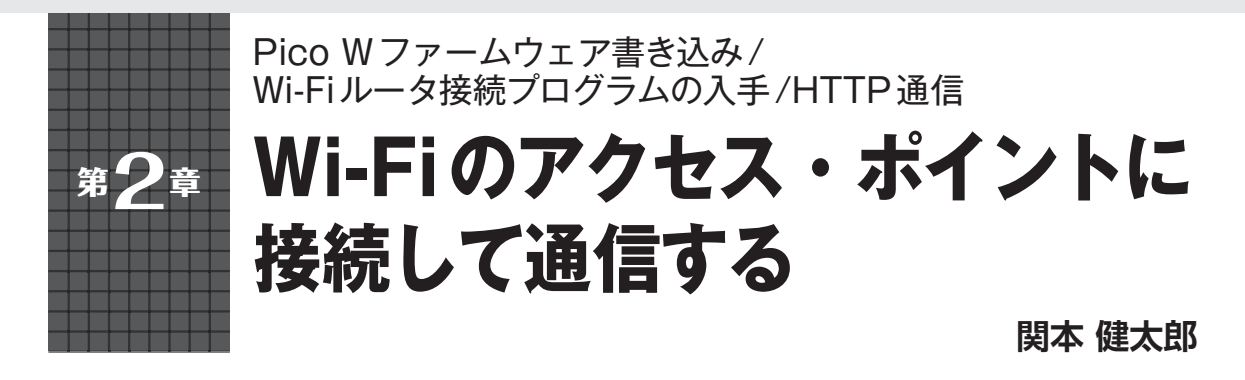

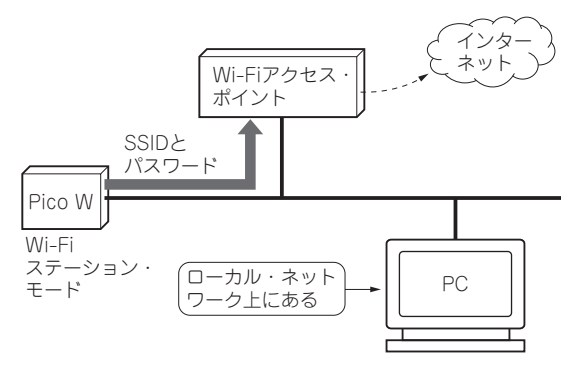

図1 PicoWをPCやWi-Fiアクセス・ポイント経由でインター ネットに接続する

MicroPython を利用して、Pico WをWi-Fiのアクセ ス・ポイントに接続するまでの手順について説明しま す.Wi-Fiのアクセス・ポイントを経由して、ローカ ル・ネットワークにあるPCや、インターネット上の ウェブ・サイトとの通信を想定しています(図1).

#### ● ステップ1: MicroPython ファームウェアを Pico W に書き込む

Pico WでMicroPythonを使う場合,まずはPico W 向けのMicroPythonファームウェアを書き込む必要 があります.これは、ウェブ・サイトから最新のuf2 形式のファイルをダウンロードして、Pico Wに書き 込みます.

https://micropython.org/download/
rp2-pico-w/

# ● ステップ2:統合開発環境「Thonny」のイン ストール

MicroPythonのプログラム開発, 実行環境として 「Thonny」という統合開発環境を利用します. Thonnyは初心者向けに設計されたPythonの統合開 発環境です.

インストールは、ウェブ・サイト(https://thonny.org/)より、Windows向けのインストー

ラをダウンロードし, パソコン環境にインストールし ます.

以前のバージョンと比較し,特に,MicroPython本 体のフラッシュ・メモリ中のファイル・システムへの ファイルの転送機能など,随分使いやすくなった印象 があります.また,これまではVisual Studio Codeの PyMakr プラグインをよく利用していましたが,最近 はThonnyに代わってきています.

本稿ではThonnyの使い方については割愛しますが、図2にはプログラムの編集画面を示します.

## ● ステップ3:Wi-Fiルータへの接続プログラム を入手する

Wi-Fiルータへの接続プログラム (**リスト1**) は, Raspberry Pi Foundationが提供しているプログラム を切り出したものです. このプログラムは, 文献(1) のURLから入手してください.

これは、connect 関数として実装されていますの で、後から別のプログラムで再利用しやすくなってい ます. なお、Wi-Fi機能を利用するには、networkモ ジュールをインポートする必要があります.

## ▶プログラムの処理内容

前半部分では、MicroPythonのnetworkモジュール のWLAN 関数を利用してWi-Fiステーショーン・モー ドで起動し、Wi-FiルータのSSIDとパスワードを設 定します。

また,接続する connect 関数を定義して,後半部 分で connect 関数を呼び出しています.Wi-Fiルー タに接続するプログラムを作成する際には,このコー ド・スニペットを利用すると良いでしょう.

#### ▶利用するプロトコル

IoTの活用でよく利用されるネットワーク・プロト コルは、HTTP(HTTPS)(図3), あるいはMQTT (図4)ですが,本稿の通信はHTTP通信とします.な お,MQTT通信例は,次章で紹介します.